# Panduan Penggunaan Udayana Networking Modul: Profil Dosen

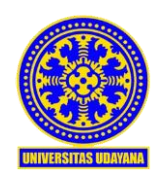

Unit Sumber Daya Informasi (USDI) Universitas Udayana 2020

# Daftar Isi

| Daftar Gambar                                | ii<br>3 |
|----------------------------------------------|---------|
|                                              | 3       |
| 1. Tentang Udayana Networking                | 3       |
| 1.1 Akses Udayana Networking                 |         |
| 2. Panduan untuk Pengisian Data Profil Dosen | 4       |
| 2.1 Biografi                                 |         |
| 2.2 Kredensial                               | 6       |
| 2.2.1 Riwayat Posisi                         | 6       |
| 2.2.2 Riwayat Pendidikan                     | 8       |
| 2.2.3 Tautan                                 | g       |
| 2.3 Research                                 | 11      |
| 2.4 Book                                     | 14      |
| 2.5 Artikel Ilmiah Populer                   | 16      |
| 2.6 Publikasi                                | 19      |
| 2.7 Galeri Foto                              | 21      |
| 2.8 Galeri Video                             | 22      |

# Daftar Gambar

| Gambar 1. Akses Udayana Networking melalui tautan pada <i>dashboard</i> IMISSU     | 4     |
|------------------------------------------------------------------------------------|-------|
| Gambar 2. Menu Biografi Dosen pada Dashboard Udayana Networking                    | 5     |
| Gambar 3. Tampilan Menu Biografi Dosen pada Udayana Networking                     | 6     |
| Gambar 4. Menu Kredensial Bagian Riwayat Posisi pada Dashboard Udayana Networking  | 7     |
| Gambar 5. Hasil Input Kredensial pada Riwayat Posisi                               | 8     |
| Gambar 6. Menu Kredensial Bagian Riwayat Pendidikan pada Dashboard Udayana Network | ing 9 |
| Gambar 7. Hasil Input Kredensial pada Riwayat Pendidikan                           | 9     |
| Gambar 8. Menu Kredensial Bagian Tautan pada Dashboard Udayana Networking          | 10    |
| Gambar 9. Hasil Input Kredensial pada Tautan                                       | 10    |
| Gambar 10. Menu Research pada Dashboard Udayana Networking                         | 12    |
| Gambar 11. List Research pada Dashboard Udayana Networking                         | 13    |
| Gambar 12. Hasil Input Data Menu Reserach pada Tampilan Udayana Networking         | 13    |
| Gambar 13. Menu Tambah <i>Book</i> pada Dashboard Udayana Networking               | 14    |
| Gambar 14. Tampilan List Buku pada Dashboard Udayana Networking                    | 15    |
| Gambar 15. Hasil Input Data Menu Book pada Tampilan Udayana Networking             | 15    |
| Gambar 16. Tampilan awal dari menu Artikel Imiah Populer                           | 16    |
| Gambar 17. Form input artikel ilmiah populer                                       | 17    |
| Gambar 18. Set <i>publish</i> artikel pada list data artikel                       | 18    |
| Gambar 19. Tampilan data artikel ilmiah populer pada halaman profil dosen          | 19    |
| Gambar 20. Klik tombol Sync untuk memilih data publikasi ilmiah dari SIMDOS        | 19    |
| Gambar 21. Form pilih data publikasi ilmiah                                        | 20    |
| Gambar 22. List data publikasi ilmiah yang telah dipilih dan disimpan              | 20    |
| Gambar 23. Tampilan data publikasi pada halaman profil dosen                       | 21    |
| Gambar 24. Tampilan awal menu galeri foto                                          | 21    |
| Gambar 25. Form tambah galeri foto                                                 | 22    |
| Gambar 26. Tampilan awal menu galeri video                                         | 23    |
| Gambar 27. Form tambah galeri video                                                | 23    |

3

## 1. Tentang Udayana Networking

Udayana Networking merupakan sebuah website yang dibangun sebagai media informasi untuk melengkapi website utama Universitas Udayana yang saat ini telah ada. Website Udayana Networking dibangun dengan fokus mendukung promosi Universitas Udayana melalui media internet.

Pada website Udayana Networking ini disediakan informasi dalam dual bahasa baik dalam Bahasa Inggris sebagai bahasa *default* untuk website ini dan juga Bahasa Indonesia. Informasi yang disajikan adalah mengenai Universitas Udayana, seperti profil Universitas Udayana, Program Studi, Kerjasama, Pusat Penelitian dan Fasilitas yang tersedia. Selain informasi tersebut, disediakan pula sebuah halaman khusus untuk profil dosen. Pada halaman profil dosen ini, dosen di lingkungan Universitas Udayana dapat mengisi profilnya masing-masing, seperti biografi, data kredensial, data penelitian, data buku yang pernah diterbitkan, publikasi ilmiah, artikel ilmiah populer, gallery foto dan video. Setiap dosen akan memiliki tautan halaman profilnya masing-masing, sehingga dapat pula digunakan sebagai media informasi untuk berbagai pihak yang membutuhkan.

#### 1.1 Akses Udayana Networking

Udayana Networking merupakan sistem informasi yang telah terintegrasi dengan akun SSO (Single Sign On) IMISSU sehingga pengguna yang telah diberikan *role* akses dapat mengakses Udayana Networking melalui login menggunakan akun IMISSU. Pengguna yang telah memiliki akses dapat mengakses Udayana Networking melalui tautan pada *dashboard* IMISSU seperti pada Gambar 1.

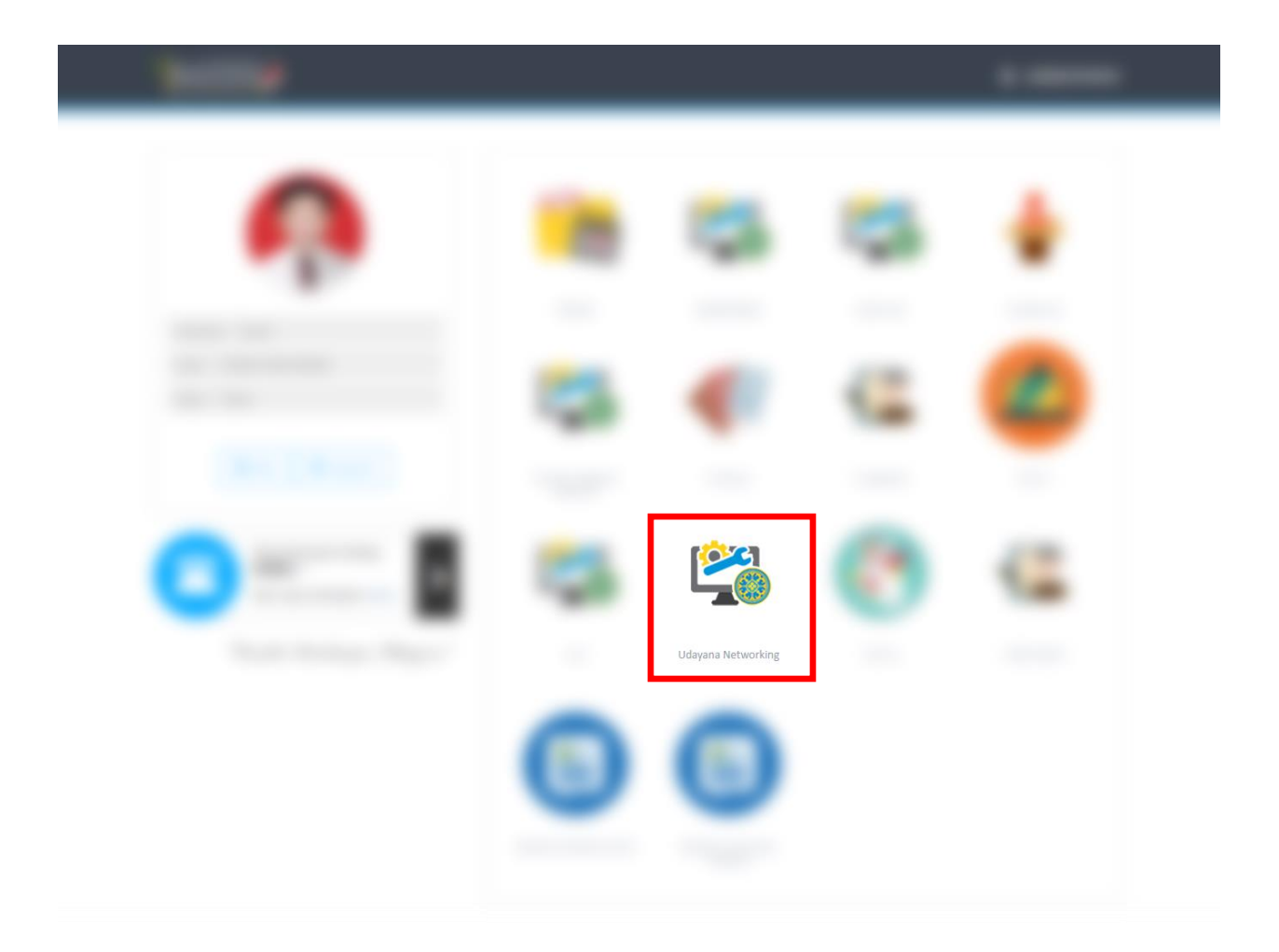

Gambar 1. Akses Udayana Networking melalui tautan pada dashboard IMISSU

## 2. Panduan untuk Pengisian Data Profil Dosen

Berikut ini, merupakan menu aplikasi Udayana Networking untuk pengisian data Profil Dosen.

## 2.1 Biografi

Ketika menekan menu biografi anda akan diantarkan pada tampilan seperti pada Gambar 2.

| Biografi Udayana Networking                                  |                                       |                                              | <b>øb</b> Home > Biografi |
|--------------------------------------------------------------|---------------------------------------|----------------------------------------------|---------------------------|
| i Info!                                                      |                                       |                                              | ×                         |
| Bagian ini akan ditampilkan pada menu Biografi dosen pada Uc | dayana Networking, silahkan menuliska | n deskripsi singkat diri anda pada tempat ya | ang disediakan.           |
| Professor / Dosen                                            |                                       |                                              | Cover                     |
|                                                              |                                       |                                              |                           |
| NIP*                                                         | Nama Tercetak*                        |                                              |                           |
| Alamat*                                                      | Tempat Lahir*                         | Tanggal Lahir*                               |                           |
| Jalan Nusakambangan No.31                                    |                                       | 25/12/1986                                   | Change Photo              |
| Unit*                                                        | Sub Unit*                             |                                              |                           |
| Fakultas Teknik                                              | Sarjana Teknik Elektr                 | 0                                            | Ŧ                         |
| retepoñ^                                                     | E-Mait*                               |                                              |                           |
| Biografi Eng*                                                |                                       |                                              |                           |
| Source Sans Pro 🔻 14 🗸 况 B I 🖳 🖉                             | <b>A</b> ▼ ≔ ≟ ≡ ▼ = ▼                | ☞ <u>►</u> X >                               |                           |
|                                                              |                                       |                                              |                           |
|                                                              |                                       |                                              |                           |
|                                                              |                                       |                                              |                           |
|                                                              |                                       |                                              |                           |
|                                                              |                                       |                                              |                           |
|                                                              |                                       |                                              |                           |
|                                                              |                                       |                                              |                           |
|                                                              |                                       |                                              |                           |
|                                                              |                                       |                                              |                           |
| Biografi Ina*                                                |                                       |                                              |                           |
| Source Sans Pro 🔻 14 🐺 B I 🖳                                 | ▲ • ≔ ⊭ ≖•                            | GD (M) (X)                                   |                           |
|                                                              |                                       |                                              |                           |
|                                                              |                                       |                                              |                           |
|                                                              |                                       |                                              |                           |
|                                                              |                                       |                                              |                           |
|                                                              |                                       |                                              |                           |
|                                                              |                                       |                                              |                           |
|                                                              |                                       |                                              |                           |
|                                                              |                                       |                                              |                           |
|                                                              |                                       |                                              |                           |
|                                                              |                                       |                                              |                           |
|                                                              |                                       |                                              | Simpan                    |

Gambar 2. Menu Biografi Dosen pada Dashboard Udayana Networking

Isian yang anda input pada bagian ini akan ditampilkan pada menu Biografi dosen pada Udayana Networking, silahkan menuliskan deskripsi singkat diri anda pada tempat yang disediakan, Biografi eng diisi dengan deskripsi dalam Bahasa Inggris dan Biografi ina diisi dengan deskripsi dalam Bahasa Indonesia.

Isian biografi lainnya diambil dari SIMDOS dan tidak seluruhnya dimunculkan pada situs Udayana Networking. Saat telah selesai mengisi data anda pada menu ini, ingat untuk menekan tombol **simpan** pada bagian bawah halaman biografi. Tampilan isian saat dilihat dari halaman web Udayana Networking dapat dilihat pada Gambar 3.

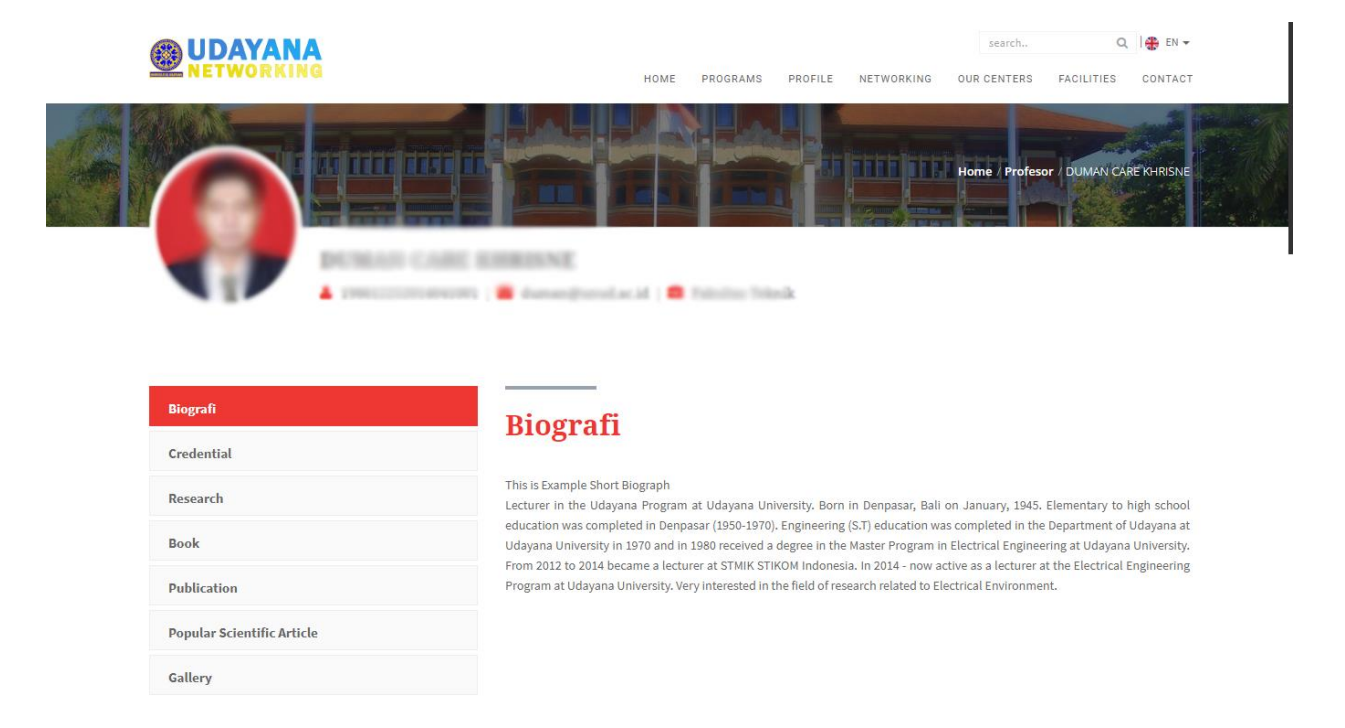

Gambar 3. Tampilan Menu Biografi Dosen pada Udayana Networking

#### 2.2 Kredensial

Pada menu kredensial ada 3 isian yang dapat kita tambahkan, yaitu isian Riwayat Posisi (Riwayat afiliasi), Riwayat Pendidikan dan Tautan luar yang memuat profil kita.

#### 2.2.1 Riwayat Posisi

Yang dapat diisi pada menu isian ini adalah informasi pengalaman/riwayat peran kita dalam institusi/afiliasi kita sejak dulu hingga saat ini.

Isian **Posisi** dapat diisi dengan jabatan/peran keterlibatan kita dalam sebuah institusi, sedangkan isian **Institusi** adalah tempat peran dilakukan (institusi/afiliasi).

Jika kita memiliki pengalaman lebih dari 1 kita dapat menekan tombol untuk **+** menambahkan isian baru.

Jika ingin melakukan perubahan kita dapat menekan tombol edit 🕜 dan menekan tombol delete 💼 untuk menghapus isian.

Tampilan form isian Riwayat Posisi dan hasilnya pada web Udayana Networking ber-urut diperlihatkan pada Gambar 4. dan Gambar 5.

| redensial Udayana Networking                                                                                                    | Biografi     Biografi     A     S     A     S     A     S     A     S     A     S     A     S     A     S     A     S     A     S     A     S     A     S     A     S     A     S     A     S     A     S     A     A  A  A  A  A  A  A  A  A  A  A  A  A  A  A  A  A  A  A  A  A  A  A  A  A  A  A  A  A  A  A  A  A  A  A  A  A  A  A  A  A  A  A  A  A  A  A  A  A  A  A  A  A  A  A  A  A  A  A  A  A  A  A  A  A  A  A  A  A   A   A   A   A   A   A   A   A   A   A   A   A   A   A   A   A   A   A |
|----------------------------------------------------------------------------------------------------|----------------------------------------------------------------------------------------------------|
| <ol> <li>Info!</li> <li>Bagian ini akan ditampilkan pada menu Kredensial pada Udayana Networking, menu ini t</li> <li>Riwayat Posisi → diisi dengan pengalaman afiliasi anda dari dahulu hingga sekarang</li> <li>Riwayat Pendidikan → diisi dengan gelar dan institusi tempat gelar didapatkan.</li> <li>Tautan → diisi dengan informasi tautan akun anda di lokasi web populer (isi dengan</li> </ol> | erdapat 3 jenis item yang bisa ditambahkan :<br>lengkap misal. https://orcid.org/my-orcid).                                                                                                    |
| — Riwayat Posisi ——————————————————————————————————                                                                                                    |                                                                                                    |
| Posisi                                                                                                    |                                                                                                    |
| *contoh : Lecturer, Head of Computer Laboratory, dsb.                                                                                                    |                                                                                                    |
| Instansi/Organisasi                                                                                                    |                                                                                                    |
| Instansi/Organisasi                                                                                                    |                                                                                                    |
| *contoh : Faculty of Engineering, IEEE, dsb.                                                                                                    |                                                                                                    |
| Dari Tahun                                                                                                    | Sampai Tahun                                                                                                    |
| Dari Tahun                                                                                                    | Sampai Tahun                                                                                                    |
|                                                                                                    | *contoh : dapat diisi tahun, seperti 2021 atau dikosongkan jika masih berjalan                                                                                                    |

Gambar 4. Menu Kredensial Bagian Riwayat Posisi pada Dashboard Udayana Networking

|                            |                                | HOME | PROGRAMS      | PROFILE       | NETWORKING | search<br>OUR CENTERS | Q<br>FACILITIES | CONTACT   |
|----------------------------|--------------------------------|------|---------------|---------------|------------|-----------------------|-----------------|-----------|
|                            |                                |      |               |               |            | Home / Profeso        | - ) DUMAN CAP   | BEKHRISNE |
| Biografi                   | Credenti                       | əl   |               |               |            |                       |                 |           |
| Credential                 | creaenti                       | aı   |               |               |            |                       |                 |           |
| Research                   | Positions                      |      | Edu           | cation        |            | Link                  |                 |           |
| Book                       | Member<br>IEEE                 |      | S.T.<br>Udaya | na University |            | Orcid                 |                 |           |
| Publication                | Lecturer<br>Udayana University |      | M.T.<br>Udaya | na University |            | Research Ga           | ate             |           |
| Popular Scientific Article |                                |      |               |               |            | Google Scho<br>Sinta  | olar            |           |
| Gallery                    |                                |      |               |               |            |                       |                 |           |

Gambar 5. Hasil Input Kredensial pada Riwayat Posisi

#### 2.2.2 Riwayat Pendidikan

Yang dapat diisi pada menu isian ini adalah informasi gelar dosen dan dimana gelar tersebut didapatkan.

Untuk menambahkan isian riwayat pendidikan kita dapat menekan tombol + untuk menambahkan isian baru.

Jika ingin melakukan perubahan kita dapat menekan tombol edit *d*an menekan tombol delete *untuk menghapus isian.* 

Tampilan form isian Riwayat Pendidikan dan hasilnya pada web Udayana Networking ber-urut diperlihatkan pada Gambar 6. dan Gambar 7.

| NO           | Gelar                                           | Universitas/Instansi/Organisasi | Aksi |
|--------------|-------------------------------------------------|---------------------------------|------|
| 1            | S.T.                                            | Udayana University              |      |
| 2            | M.T.                                            | Udayana University              | 68 🗖 |
| cont<br>Jniv | toh : M.T., M.M., Ph.D.<br>versitas/Instansi/Or | zanisasi                        |      |
| Un           | iversitas/Instansi/Or                           | anisasi                         |      |
|              |                                                 | 5                               |      |

Gambar 6. Menu Kredensial Bagian Riwayat Pendidikan pada Dashboard Udayana Networking

|                            |                                | HOME | PROGRAMS      | PROFILE       | NETWORKING | search<br>OUR CENTERS | Q<br>FACILITIES | CONTACT    |
|----------------------------|--------------------------------|------|---------------|---------------|------------|-----------------------|-----------------|------------|
|                            |                                |      |               |               |            | Home / Profeso        | r / DUMAN CAR   | IË YARISME |
| Biografi                   | Credenti                       | al   |               |               |            |                       |                 |            |
| Credential                 | creuentia                      | L.   |               |               | _          |                       |                 |            |
| Research                   | Positions                      |      | Edu           | cation        |            | Link                  |                 |            |
| Book                       | Member                         |      | S.T.<br>Udaya | na University |            | Orcid                 |                 |            |
| Publication                | Lecturer<br>Udayana University |      | M.T.<br>Udaya | na University |            | Research G            | ate             |            |
| Popular Scientific Article |                                | L    |               |               |            | Sinta                 | otar            |            |
| Gallery                    |                                |      |               |               |            |                       |                 |            |

Gambar 7. Hasil Input Kredensial pada Riwayat Pendidikan

#### 2.2.3 Tautan

Pada bagian tautan, kita dapat mengisi tautan profil kita (yang dapat dilihat oleh orang lain). Terdapat 6 jenis profil tautan yang dapat kita isi pada menu ini yaitu, Tautan ke profil Scopus, Research Gate, Orcid, Google Scholar, Sinta dan Mendeley. Untuk menambahkan isian baru kita dapat menekan tombol

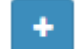

Jika ingin melakukan perubahan kita dapat menekan tombol edit 🛛 🕜 dan menekan tombol delete

ΠÎ. untuk menghapus isian.

Perlu diingat saat mengisi url, pastikan url yang diisi dapat diakses oleh semua orang secara publik.

Tampilan form isian Tautan dan hasilnya pada web Udayana Networking ber-urut diperlihatkan pada Gambar 8. dan Gambar 9.

| No   | Kategori       | Tautan                                                |                                                 | Aksi       |
|------|----------------|-------------------------------------------------------|-------------------------------------------------|------------|
| 1    | Orcid          | https://orcid.org/0000-0001-6827-1884                 |                                                 | <b>(2)</b> |
| 2    | Scopus         | https://www.scopus.com/authid/detail.uri?authorld     | =57208867414                                    | C 🗈        |
| 3    | Research Gate  | https://www.researchgate.net/profile/Duman_Khris      | ne                                              | <b>(2)</b> |
| 4    | Google Scholar | https://scholar.google.co.id/citations?hl=en&user=Z   | NVFoYYAAAAJ                                     | C 💼        |
| 5    | Sinta          | http://sinta.ristekbrin.go.id/authors/detail?id=59777 | 69&view=overview                                | <b>(2)</b> |
| Kate | gori           |                                                       | Tautan                                          |            |
| Se   | lect an option | <b>~</b>                                              | Tautan                                          |            |
|      |                |                                                       | *contoh : https://orcid.org/0000-0002-239308172 |            |

|                            |                                |              |                | NETWORKING | search                   | ٩             | I 🏶 EN 🕶   |
|----------------------------|--------------------------------|--------------|----------------|------------|--------------------------|---------------|------------|
|                            |                                |              |                |            | Home / Profesc           | Ir / DUMAN CA | AE KARISNE |
| Biografi                   | Credential                     |              |                |            |                          |               |            |
| Credential                 | creachtar                      |              |                | - E        |                          |               | _          |
| Research                   | Positions                      | Edu          | ication        |            | Link                     |               |            |
| Book                       | Member                         | S.T.<br>Uday | ana University |            | Orcid<br>Scopus          |               |            |
| Publication                | Lecturer<br>Udayana University | M.T.<br>Uday | ana University |            | Research G<br>Google Sch | ate<br>Iolar  |            |
| Popular Scientific Article |                                |              |                |            | Sinta                    |               |            |
| Gallery                    |                                |              |                |            |                          |               |            |

Gambar 8. Menu Kredensial Bagian Tautan pada Dashboard Udayana Networking

Gambar 9. Hasil Input Kredensial pada Tautan

Perlu diingat setiap kali kita melakukan tambah ataupun edit data pada menu kredensial ini, kita perlu menekan tombol simpan agar isian anda dapat disimpan dalam basis data.

#### 2.3 Research

Bagian ini diisi dengan Penelitian/Riset kita yang sedang berjalan, penelitian yang akan dijalankan atau bidang riset yang sedang digeluti.

Untuk memulai menambahkan riset dilakukan dengan menekan tombol +Tambah pada bagian atas kanan halaman.

Setelahnya akan muncul form isian seperti pada Gambar 10.

Pada form tersebut kita perlu mengisi judul penelitian dalam Bahasa Indonesia (pada isian Judul Ina) dan judul penelitian dalam Bahasa Inggris (pada isian Judul Eng). Kita juga perlu mengisi status penelitian kita apakah sedang aktif atau tidak aktif, sedangkan untuk nomer hibah, periode awal dan periode akhir hibah, kita boleh mengosongkan jika tidak memiliki informasi mengenai hal-hali ini.

Deskripsi penelitian dapat diisi pada bagian bawah Form ini (Deskripsi Ina dan Deskripsi Eng – masing-masing dapat diisi dengan deskripsi menggunkan Bahasa Indonesia dan Bahasa Inggris).

Saat sudah selesai mengisi informasi pada form ini, silahkan menekan tombil **Simpan** agar informasi yang dituliskan tidak hilang.

| search Udayan                      |     |       |        |    |   |   |   |   |                     |    |        |          |          |   |  |  |           |       |  |  |
|------------------------------------|-----|-------|--------|----|---|---|---|---|---------------------|----|--------|----------|----------|---|--|--|-----------|-------|--|--|
| Judul Ina                          |     |       |        |    |   |   |   |   |                     |    |        |          |          |   |  |  |           |       |  |  |
| Judul Ina                          |     |       |        |    |   |   |   |   |                     |    |        |          |          |   |  |  |           |       |  |  |
| Judul Eng                          |     |       |        |    |   |   |   |   |                     |    |        |          |          |   |  |  |           |       |  |  |
| Judul Eng                          |     |       |        |    |   |   |   |   |                     |    |        |          |          |   |  |  |           |       |  |  |
| status                             |     | Nomor | Hibal  | ı  |   |   |   |   |                     |    | Period | e Awal   |          |   |  |  | Periode A | khir  |  |  |
| Select an option                   |     | Nom   | or Hib | ah |   |   |   |   |                     |    | Nom    | or Hibal | h        |   |  |  | Nomor     | Hibah |  |  |
| )eskripsi Ina                      |     |       |        |    |   |   |   |   |                     |    |        |          |          |   |  |  |           |       |  |  |
| Source Sans Pro 🔻                  | 14• | 10    | В      | I  | U |   | A | • | 1                   | ≡∗ |        | G        | <b>*</b> | × |  |  |           |       |  |  |
|                                    |     |       |        |    |   |   |   |   |                     |    |        |          |          |   |  |  |           |       |  |  |
|                                    |     |       |        |    |   |   |   |   |                     |    | =      |          |          |   |  |  |           |       |  |  |
| )eskripsi Eng                      |     |       |        |    |   |   |   |   |                     |    | =      |          |          |   |  |  |           |       |  |  |
| veskripsi Eng<br>Source Sans Pro ▼ | 14* | ×-    | В      | I  | Ψ | 8 | A | • |                     | =  |        | G        |          | x |  |  |           |       |  |  |
| Deskripsi Eng<br>Source Sans Pro ▼ | 14• |       | B      | I  | U | 5 | A | • | <b>=</b> 1 <b>:</b> | Ξ  |        | 8        |          | × |  |  |           |       |  |  |

Gambar 10. Menu Research pada Dashboard Udayana Networking

Informasi penelitian yang telah ditambahkan akan muncul pada list di menu Research. Pada list ini. Sekarang kita bisa melakukan 3 aksi melihat detail, melakukan update atau menghapus

isian kita. Tampilan List dapat dilihat pada Gambar 11. dan hasilnya jika dilihat pada web Udayana Networking dapat dilihat pada Gambar 12.

| Resear             | r <b>ch</b> Udayana Networking                                                                                              |                                                                                                    |         | 🙆 Hom  | e > Research |
|--------------------|----------------------------------------------------------------------------------------------------|----------------------------------------------------------------------------------------------------|---------|--------|--------------|
| <b>T</b> Fiter     | ·                                                                                                    |                                                                                                    |         |        | -            |
| i Info<br>Bagian i | )!<br>ni diisi dengan Penelitian anda yang sedang berjalan, penelitian yang                                                 | akan dijalankan atau bidang riset yang sedang digeluti.                                                                   |         |        | ×            |
|                    |                                                                                                    |                                                                                                    |         |        | + Tambah     |
| Show 1             | 10 v entries                                                                                                    |                                                                                                    | Search: |        |              |
| No. ↓≜             | Judul Riset (Ina)                                                                                                    | Judul Riset (Eng)                                                                                                    | Status  | .↓† Ac | tion         |
| 1                  | Riset penggunaan Generative Adversarial Network dalam membuat gambar, kesenian, motif dengan genre moderen atau kontemporer | Research the use of the Generative Adversarial Network in creating images, art, motifs with modern or contemporary genres |         | 6      | 6            |
| Showing            | 1 to 1 of 1 entries                                                                                                    |                                                                                                    | Previo  | ous 1  | Next         |

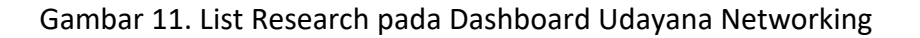

| Biografi                                                                                                    | Research                                                                                                    |   |
|----------------------------------------------------------------------------------------------------|----------------------------------------------------------------------------------------------------|---|
| Credential                                                                                                    | Rescuren                                                                                                    |   |
| Research                                                                                                    | Research the use of the Generative Adversarial Network in creating                                               |   |
| Book                                                                                                    | images, art, motifs with modern or contemporary genes                                                            | > |
| Publication                                                                                                    | depth training, one of the most current trends is the use o                                                      |   |
| Popular Scientific Article                                                                                     |                                                                                                    |   |
| Gallery                                                                                                    |                                                                                                    |   |
| Research the use of the<br>images, art, motifs with<br>Funding period : 2020-   Active                         | Generative Adversarial Network in creating<br>modern or contemporary genres                                      |   |
| Abstrak                                                                                                    | Related Research                                                                                                 |   |
| I am doing research that tries to utilize the use of ar<br>the most current trends is the use of Generative Ad | tificial neural networks with in-depth training, one of<br>Iversarial Networks, I want to build a neural network |   |

the most current trends is the use of Generative Adversarial Networks, I want to build a neural network that can produce art, images, motifs with modern genres that are automatically generated by computer programs and can be enjoyed by the human eye.

Gambar 12. Hasil Input Data Menu Reserach pada Tampilan Udayana Networking

#### 2.4 Book

Pada bagian Book, kita dapat mengisi informasi buku yang telah kita terbitkan. Sama seperti menu sebelumnya jika kita perlu menambahkan isian, kita cukup menekan tombol tambah pada bagian atas kanan layar dan form isian buku akan muncul seperti pada Gambar 13.

| udul Buku (Ina)                                                                                    |                                       | Cover |
|----------------------------------------------------------------------------------------------------|---------------------------------------|-------|
| Saya Tidak Punya Buku                                                                              |                                       |       |
| udul Buku (Eng)                                                                                    |                                       |       |
| I Don't Have a Book                                                                                |                                       |       |
| ama Pengarang                                                                                      | Nomor ISBN                            |       |
| Tidak Ada                                                                                          | 091738364                             |       |
| ama Penerbit                                                                                       | Tahun Terbit                          |       |
| Penerbit Buku                                                                                      | 2020                                  |       |
| eskripsi Ina                                                                                       |                                       |       |
| Source Sans Pro • 14• 2.• B /                                                                      |                                       | >     |
|                                                                                                    |                                       |       |
|                                                                                                    |                                       |       |
| eskripsi Eng                                                                                       |                                       |       |
| eskripsi Eng<br>Source Sans Pro • 14• 🔆 • B I<br>This book is only firthfuus and does not exist in |                                       | •     |
| eskripsi Eng<br>Source Sans Pro • 14• 🔀 I<br>This book is only fictitious and does not exist in r  | U S A · E E = • ⊞• © E X 2<br reality |       |

Gambar 13. Menu Tambah Book pada Dashboard Udayana Networking

Seperti pada menu-menu sebelumnya kita dapat menambahkan informasi buku kita dengan mengisi formulir yang disediakan.

Judul Ina dan Eng diisi dengan judul buku dalam Bahasa Indonesia dan Bahasa Inggris. Nama pengarang diisi dengan penulis buku, dapat diisi dengan nama beberapa penulis dipisahkan dengan tanda koma (,). Nomer ISBN diisi dengan ISBN buku. Mengisi penerbit dan tahun terbit, lalu deskripsi singkat buku kita dan yang terakhir kita perlu mengisi cover buku dengan melakukan upload gambar cover buku kita, maka input buku selesai dilakukan. Selelu ingat untuk menekan tombol simpan agar informasi yang kita tambahakan tersimpan dalam database dan muncul pada halaman depan Udayana Networking.

|         |                       |                       |                     | + Tambah          |
|---------|-----------------------|-----------------------|---------------------|-------------------|
| Show    | 10 v entries          |                       |                     | Search:           |
| No. ↓1  | Cover 🔱               | Judul Buku (Ina)      | ↓↑ Judul Buku (Eng) | <b>↓</b> ↑ Action |
| 1       |                       | Saya Tidak Punya Buku | I Don't Have a Book | 0 🛛 🕯             |
| Showing | g 1 to 1 of 1 entries |                       |                     | Previous 1 Next   |

Gambar 14. Tampilan List Buku pada Dashboard Udayana Networking

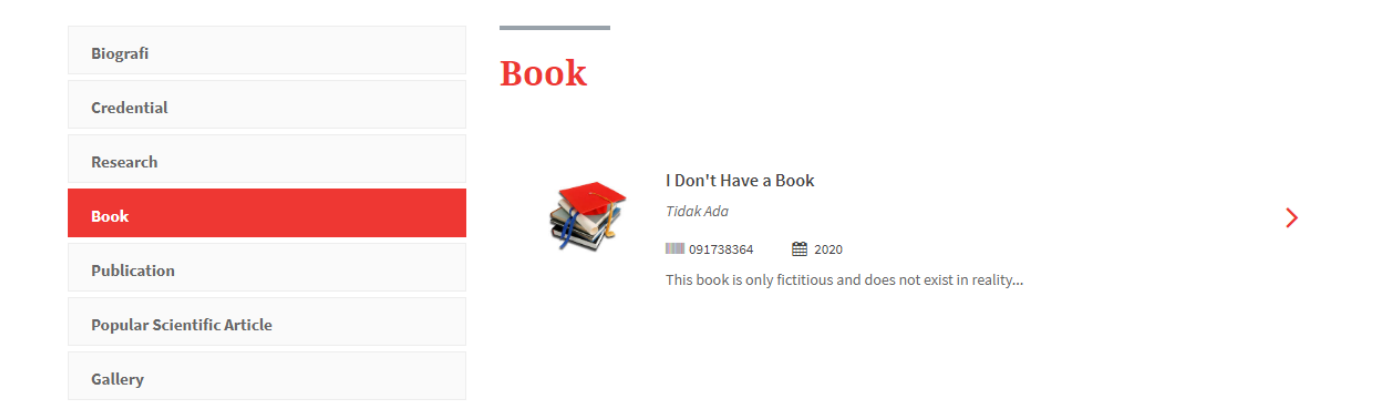

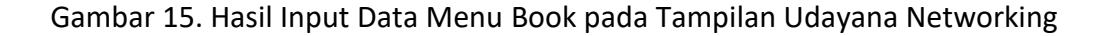

#### 2.5 Artikel Ilmiah Populer

Pada menu ini, dosen dapat menambahkan artikel ilmiah populer untuk dipublikasikan di website Udayana Networking, artikel ilmiah populer ini akan tampil juga pada halaman profil dosen. Untuk menambahkan artikel ilmiah populer dapat dilakukan dengan mengklik tombol

🕂 Tambah

pada tampilan awal dari menu Artikel Imiah Populer seperti pada Gambar 16.

| Artikel Ilmiah Populer Udayana Networking |              |    |           |         | > Artikel Ilmiah Populer |
|-------------------------------------------|--------------|----|-----------|---------|--------------------------|
| ▼ Fiter                                   |              |    |           |         | -                        |
|                                           |              |    |           |         | + Tambah                 |
| Show 10 v entries                         |              |    |           | Search: |                          |
| No. 🖺 Judul Ina                           | ↓↑ Judul Eng | ļ1 | Status ↓↑ | Publish | ↓↑ Action                |
| No data available in table                |              |    |           |         |                          |
| Showing 0 to 0 of 0 entries               |              |    |           |         | Previous Next            |
|                                           |              |    |           |         |                          |
|                                           |              |    |           |         |                          |
|                                           |              |    |           |         |                          |
|                                           |              |    |           |         |                          |
|                                           |              |    |           |         |                          |

Gambar 16. Tampilan awal dari menu Artikel Imiah Populer

Sehingga akan tampil form seperti pada Gambar 17.

| data dicta (in (in)       Tangat Publich         data dicta (in (in)       Tangat Publich         status disc Rive 1 5 * 2 * 1 1 1 0 1 1 1 1 1 1 1 1 1 1 1 1 1 1 1                                                                                                    | kel Ilmiah F        | opul | ler Uda | ayana Ne | etworkir | g |   |     |             |    |        |         |   |   |                 | 🍘 Home | <ul> <li>Artikel Ilmiah P</li> </ul> |
|----------------------------------------------------------------------------------------------------|---------------------|------|---------|----------|----------|---|---|-----|-------------|----|--------|---------|---|---|-----------------|--------|--------------------------------------|
| blad Artikel (fing)       Imagel Publich         start Artikel (fing)       Imagel Publich         start Artikel (fing)       Imagel Publich         start Artikel (fing)       Imagel Publich         Start E Stars Pio * 14* 17* B 1 1 0 1 1 0 1 1 0 1 1 0 1 1 0 1 1 1 1                                                                                                    | ıdul Artikel (Ina)  |      |         |          |          |   |   |     |             |    |        |         |   |   |                 |        |                                      |
| Autrike ((ng)     Image I Publish     Image I Publish<                                                                                                    | Judul Artikel (Ina) |      |         |          |          |   |   |     |             |    |        |         |   |   |                 |        |                                      |
| budd Actide (feg)         Imaged Publich           Source Same Pool         14         2         8         1         1         1         1         1         1         1         1         1         1         1         1         1         1         1         1         1         1         1         1         1         1         1         1         1         1         1         1         1         1         1         1         1         1         1         1         1         1         1         1         1         1         1         1         1         1         1         1         1         1         1         1         1         1         1         1         1         1         1         1         1         1         1         1         1         1         1         1         1         1         1         1         1         1         1         1         1         1         1         1         1         1         1         1         1         1         1         1         1         1         1         1         1         1         1         1         1         1<                                                                                                    | ıdul Artikel (Eng)  |      |         |          |          |   |   |     |             |    |        |         |   | т | anggal Publish  |        |                                      |
|                                                                                                    | Judul Artikel (Eng) |      |         |          |          |   |   |     |             |    |        |         |   |   | Tanggal Publish |        |                                      |
|                                                                                                    | onten Artikel (Ina) |      |         |          |          |   |   |     |             |    |        |         |   |   |                 |        |                                      |
|                                                                                                    | Source Sans Pro 🔻   | 14•  | 1       | B        | ΙU       | 8 | A | • = | 12          | ≡. | <br>G  | <b></b> | × |   |                 |        |                                      |
| nter Artikel [Eng]<br>Source Sans Pro * 14  X * B I U C A * E E = * H* O  X </td <td></td> <td></td> <td></td> <td></td> <td></td> <td></td> <td></td> <td></td> <td></td> <td></td> <td></td> <td></td> <td></td> <td></td> <td></td> <td></td> <td></td>                                                                                                    |                     |      |         |          |          |   |   |     |             |    |        |         |   |   |                 |        |                                      |
| nten Artikel (Eng)<br>Source Sans Pro • 14• 7;• B I U B A • II II B • O A + II + O A + II + O A + II + O A + II + O A + O A |                     |      |         |          |          |   |   |     |             |    |        |         |   |   |                 |        |                                      |
| nten Artikel (Eng)<br>Source Sans Pro * 14* 7:* B I U O X * E E = * E * O X <>                                                                                                    |                     |      |         |          |          |   |   |     |             |    |        |         |   |   |                 |        |                                      |
| nten Artikel (Eng)<br>Source Sams Pro * 14* 7** B I U R A * E E E * E * © © X <>                                                                                                    |                     |      |         |          |          |   |   |     |             |    |        |         |   |   |                 |        |                                      |
| nten Artiket (fng)<br>Source Sans Pro + 14 + 2 + B I U B A + E E = + II + O I X +>                                                                                                    |                     |      |         |          |          |   |   |     |             |    |        |         |   |   |                 |        |                                      |
| nten Artikel [Eng]<br>Source Sans Pro + 14+ 2+ B I I & A + E E + E+ D R X +>                                                                                                    |                     |      |         |          |          |   |   |     |             |    |        |         |   |   |                 |        |                                      |
| nter Artikel (Eng)<br>Source Sans Pro * 14* 7× B I U S A * E E E * E * ©                                                                                                    |                     |      |         |          |          |   |   |     |             |    |        |         |   |   |                 |        |                                      |
| nten Artikel [Eng]<br>Source Sans Pro + 1+ 7 + B / U B A + E E = + B + O R X + P                                                                                                    |                     |      |         |          |          |   |   |     |             |    |        |         |   |   |                 |        |                                      |
| nten Artikel (Eng)<br>Source Sans Pro + 14+ X+ B / U B A + E E + E + O E X <>                                                                                                    |                     |      |         |          |          |   |   |     |             |    |        |         |   |   |                 |        |                                      |
| nten Artikel (Eng)<br>Source Sans Pro • 14 • 2 • B / U Ø Å • II II • O O O O O O O O O O O O O O O                                                                                                    |                     |      |         |          |          |   |   |     |             |    |        |         |   |   |                 |        |                                      |
| nten Artikel (Eng)<br>Source Sans Pro • 1 • * * B I U B A • I I I = = • III • O I A • •                                                                                                    |                     |      |         |          |          |   |   |     |             |    |        |         |   |   |                 |        |                                      |
| nten Artikel (Eng)<br>Source Sans Pro * 14* Ž:* B I U B A * E E * II * ©  K <>                                                                                                    |                     |      |         |          |          |   |   |     |             |    |        |         |   |   |                 |        |                                      |
| nten Artikel (Eng)<br>Source Sans Pro * 14* Ž* B I U B A * I I I I I I A * I I I I I A * I I I I                                                                                                    |                     |      |         |          |          |   |   |     |             |    |        |         |   |   |                 |        |                                      |
| nten Artikel (Eng)<br>Source Sans Pro • 14 • • • • • • • • • • • • • • • • •                                                                                                    |                     |      |         |          |          |   |   |     |             |    |        |         |   |   |                 |        |                                      |
| nten Artikel (Eng)<br>Source Sans Pro • 14 • 🔆 • B I U B A • E E = • 🖽 • oo R X                                                                                                    |                     |      |         |          |          |   |   |     |             |    |        |         |   |   |                 |        |                                      |
| nten Artikel (Eng)<br>Source Sans Pro * 14* Ž:* B I U B A * II II E = * III* © II X <>                                                                                                    |                     |      |         |          |          |   |   |     |             |    |        |         |   |   |                 |        |                                      |
| nten Artikel (Eng)<br>Source Sans Pro • 14• 27• B I U B A • E E E • E • © 2 × 4>                                                                                                    |                     |      |         |          |          |   |   |     |             |    |        |         |   |   |                 |        |                                      |
| nter Artikel (Eng)<br>Source Sans Pro • 14• Ž• B I U B A • E = = • ⊞• © E X                                                                                                    |                     |      |         |          |          |   |   |     |             |    |        |         |   |   |                 |        |                                      |
| Source Sans Pro v 14 V V B I U B A V E E E V EV GO D X <>                                                                                                    | nten Artikel (Eng)  | )    |         |          |          |   |   |     |             |    |        |         |   |   |                 |        |                                      |
| Save Draft Publish                                                                                                    | Source Sans Pro 🔻   | 14•  | 1       | B        | ΙU       | 8 | A | • = | 12 <b>三</b> | ≡. | <br>GÐ |         | × |   |                 |        |                                      |
| Save Draft Publish                                                                                                    |                     |      |         |          |          |   |   |     |             |    |        |         |   |   |                 |        |                                      |
| Save Draft Publish                                                                                                    |                     |      |         |          |          |   |   |     |             |    |        |         |   |   |                 |        |                                      |
| Save Draft Publish                                                                                                    |                     |      |         |          |          |   |   |     |             |    |        |         |   |   |                 |        |                                      |
| Save Draft Publish                                                                                                    |                     |      |         |          |          |   |   |     |             |    |        |         |   |   |                 |        |                                      |
| Save Draft Publish                                                                                                    |                     |      |         |          |          |   |   |     |             |    |        |         |   |   |                 |        |                                      |
| Save Draft Publish                                                                                                    |                     |      |         |          |          |   |   |     |             |    |        |         |   |   |                 |        |                                      |
| Save Draft Publish                                                                                                    |                     |      |         |          |          |   |   |     |             |    |        |         |   |   |                 |        |                                      |
| Save Draft Publish                                                                                                    |                     |      |         |          |          |   |   |     |             |    |        |         |   |   |                 |        |                                      |
| Save Draft Publish                                                                                                    |                     |      |         |          |          |   |   |     |             |    |        |         |   |   |                 |        |                                      |
| Save Draft Publish                                                                                                    |                     |      |         |          |          |   |   |     |             |    |        |         |   |   |                 |        |                                      |
| Save Draft Publish                                                                                                    |                     |      |         |          |          |   |   |     |             |    |        |         |   |   |                 |        |                                      |
| Save Draft Publish                                                                                                    |                     |      |         |          |          |   |   |     |             |    |        |         |   |   |                 |        |                                      |
| Save Draft Publish                                                                                                    |                     |      |         |          |          |   |   |     |             |    |        |         |   |   |                 |        |                                      |
| Save Draft Publish                                                                                                    |                     |      |         |          |          |   |   |     |             |    |        |         |   |   |                 |        |                                      |
| Save Draft Publish                                                                                                    |                     |      |         |          |          |   |   |     |             |    |        |         |   |   |                 |        |                                      |
| Save Draft Publish                                                                                                    |                     |      |         |          |          |   |   |     |             |    |        |         |   |   |                 |        |                                      |
| Save Draft Publish                                                                                                    |                     |      |         |          |          |   |   |     |             |    |        |         |   |   |                 |        |                                      |
| Save Draft Publish                                                                                                    |                     |      |         |          |          |   |   |     |             |    |        |         |   |   |                 |        |                                      |
| Save Draft Publish                                                                                                    |                     |      |         |          |          |   |   |     |             |    |        |         |   |   |                 |        |                                      |
| Save Draft Publish                                                                                                    |                     |      |         |          |          |   |   |     |             |    |        |         |   |   |                 |        |                                      |
| Save Draft Publish                                                                                                    |                     |      |         |          |          |   |   |     |             |    |        |         |   |   |                 |        |                                      |
|                                                                                                    |                     |      |         |          |          |   |   |     |             |    |        |         |   |   |                 |        | Publish Re                           |

Gambar 17. Form input artikel ilmiah populer

Pada form tersebut, lengkapilah isian form seperti judul artikel, konten dari artikel baik dalam bahasa Inggris maupun bahasa Indonesia dan tanggal *publish*-nya. Apabila konten artikel yang ditulis tidak ingin langsung di-*publish* maka dapat menyimpannya sebagai *draft* dengan

menekan tombol <sup>Save Draft</sup> pada bagian bawah form. Apabila akan langsung mem-publish artikel tersebut dapat dengan menekan tombol <sup>Publish</sup>.

#### Catatan:

Segala tanggung jawab terhadap isi dari artikel ilmiah pupuler tersebut ada pada penulis.

Selain melalui form, proses set publish artikel ilmiah populer dapat dengan mengklik tombol

pada list data artikel ilmiah populer seperti pada Gambar 18.

| Artikel       | Ilmiah Populer Udayana Networking |    |                      |    |        |    | 🏤 Hom     | e > K  | arya Ilmiah Populer |
|---------------|-----------------------------------|----|----------------------|----|--------|----|-----------|--------|---------------------|
| <b>T</b> Fite | ł                                 |    |                      |    |        |    |           |        | -                   |
|               |                                   |    |                      |    |        |    |           |        |                     |
|               |                                   |    |                      |    |        |    |           |        | + Tambah            |
| Show          | 10 v entries                      |    |                      |    |        |    | Search:   |        |                     |
| No. ↓↑        | Judul Ina                         | 11 | Judul Eng            | 11 | Status | J1 | Publish   | .↓†    | Action              |
| 1             | Apakah itu Lorem Ipsum?           |    | What is Lorem Ipsum? |    |        |    | Draft     |        | 0 🗹 🗴               |
|               |                                   |    |                      |    |        |    |           |        |                     |
| Artike        | Ilmiah Populer Udayana Networking |    |                      |    |        |    | 🍘 Hom     | e > Ka | arya Ilmiah Populer |
| <b>T</b> Fite | r                                 |    |                      |    |        |    |           |        | -                   |
|               |                                   |    |                      |    |        |    |           |        | + Tambah            |
| Show          | 10 • entries                      |    |                      |    |        |    | Search:   |        |                     |
| No. ↓†        | Judul Ina                         | 14 | Judul Eng            | ١t | Status | J† | Publish   | J1     | Action              |
| 1             | Apakah itu Lorem Ipsum?           |    | What is Lorem Ipsum? |    |        |    | Published |        | 0 🗹 📋               |

Gambar 18. Set *publish* artikel pada list data artikel

Tampilan data artikel ilmiah populer ini pada halaman profil dosen dapat dilihat seperti pada Gambar 19.

| Biografi                   | Popular Scientific Article  |
|----------------------------|-----------------------------|
| Credential                 | ropular ocientifie in ticle |
| Research                   | What is Lorem Insum?        |
| Book                       | Lorem Ipsum                 |
| Publication                |                             |
| Popular Scientific Article |                             |
| Gallery                    |                             |

Gambar 19. Tampilan data artikel ilmiah populer pada halaman profil dosen

#### 2.6 Publikasi

Pada menu ini dosen dapat menambahkan daftar publikasinya pada profil dosen di website Udayana Networking. Penambahan data publikasi ini dapat dilakukan dengan memilih data publikasi ilmiah yang telah diinputkan melalui SIMDOS. Hal ini dilakukan dengan mengklik

tombol pada tampilan awal menu Publikasi seperti pada Gambar 20.

| Publikasi Udayana Networking | 🍪 Home > Publikasi |
|------------------------------|--------------------|
| ▼ Fiter                      | -                  |
|                              | Sync               |
| Show 10 v entries            | Search:            |
| No. 👫 Judul Publikasi        | ↓↑ Action          |
| No data available in table   |                    |
| Showing 0 to 0 of 0 entries  | Previous Next      |
|                              |                    |
|                              |                    |
|                              |                    |
|                              |                    |

Gambar 20. Klik tombol Sync untuk memilih data publikasi ilmiah dari SIMDOS

Sehingga akan ditampilkan sebuah form untuk memilih publikasi ilmiah seperti pada Gambar 21.

>

| Show   | 10 v entries Search:                                                                                                    |       |   |        |  |  |
|--------|----------------------------------------------------------------------------------------------------|-------|---|--------|--|--|
| No↓≞   | fl Jubut                                                                                                    | Tahur |   | Aksi   |  |  |
| 1      | Peningkatan Kompetensi Penggunaan Aplikasi Microsoft Excel bagi Guru-guru Sekolah Dasar di Desa Kintamani<br>Kabupaten Bangli                         | 2019  |   |        |  |  |
| 2      | Carrier Frequency Offset Effects on OFDM System over Rayleigh Fading Channel                                                                          | 2019  |   |        |  |  |
| 3      | Detecting the Ripeness of Harvest-Ready Dragon Fruit using Smaller VGGNet-Like Network                                                                |       |   |        |  |  |
| 4      | Rancang Bangun Sistem Reservasi Parkir Online pada Pusat Perbelanjaan di Kota Denpasar Berbasis Web                                                   | 2019  |   |        |  |  |
| 5      | Perancangan Sistem Pakar Untuk Menentukan Diagnosa Awal Penyakit Infeksi Tropik di Indonesia dengan<br>Metode Naive Bayes Berbasis Android            | 2018  |   |        |  |  |
| 6      | Pemanfaatan Instant Messaging untuk Aplikasi Pembelajaran Membaca Al-Quran dengan Metode Tsaqifa                                                      | 2019  |   |        |  |  |
| 7      | Rancang Bangun Aplikasi Simulasi Dekorasi Ruangan dengan Memanfaatkan Teknologi Markerless Augmented<br>Reality                                       | 2019  |   |        |  |  |
| 8      | Expert System for Early Diagnosis of Heart Disease Using Random Forest Method                                                                         | 2019  |   |        |  |  |
| 9      | Rancang Bangun Alat Monitoring Kerusakan Lampu Penerangan Jalan Umum Berbasis Mikrokontroler dengan<br>Notifikasi SMS                                 | 2018  |   |        |  |  |
| 10     | Sistem Monitoring Penetasan Telur Penyu Menggunakan Mikrokontroler NodeMCU ESP8266 dan Protokol MQTT<br>dengan Notifikasi Berbasis Telegram Messenger | 2018  |   |        |  |  |
| Showin | g 1 to 10 of 49 entries Previous 1 2                                                                                                    | 3 4   | 5 | Next   |  |  |
|        |                                                                                                    |       |   | Simpon |  |  |

Gambar 21. Form pilih data publikasi ilmiah

Pada form tersebut seperti tampak pada Gambar 21, dosen dapat memilih publikasi ilmiahnya

dengan memberikan tanda centang pada kolom **Aksi** kemudian klik tombol <sup>Simpan</sup> untuk menyimpan pilihan data tersebut. Data publikasi ilmiah yang telah dipilih dan disimpan tersebut selanjutnya akan tampil pada list data publikasi ilmiah seperti pada Gambar 22.

| ublikasi      | Udayana Networking                                                                                                    |                       |       | <b>Ø</b> ₿ Ho | me > Pu     |
|---------------|----------------------------------------------------------------------------------------------------|-----------------------|-------|---------------|-------------|
| Fiter         |                                                                                                    |                       |       |               |             |
|               |                                                                                                    |                       |       |               | <b>⊘</b> sy |
| 10W 10        | entries                                                                                                    | Sea                   | arch: |               |             |
| lo.           | ↓a Judul Publikasi                                                                                                    | $\downarrow \uparrow$ | Actio | n             |             |
|               | Sistem Monitoring Penetasan Telur Penyu Menggunakan Mikrokontroler NodeMCU ESP8266 dan Protokol MQTT dengan Notifikasi<br>Berbasis Telegram Messenger |                       | 0     | 1             |             |
|               | Pemanfaatan Instant Messaging untuk Aplikasi Pembelajaran Membaca Al-Quran dengan Metode Tsaqifa                                                      |                       | 0     |               |             |
|               | Perancangan Sistem Pakar Untuk Menentukan Diagnosa Awal Penyakit Infeksi Tropik di Indonesia dengan Metode Naive Bayes<br>Berbasis Android            |                       | 0     |               |             |
| nowing 1 to 3 | of 3 entries                                                                                                    |                       | P     | revious       | 1 Ne        |
|               |                                                                                                    |                       |       |               |             |
|               |                                                                                                    |                       |       |               |             |

Gambar 22. List data publikasi ilmiah yang telah dipilih dan disimpan

Tampilan data publikasi ini pada halaman profil dosen dapat dilihat seperti pada Gambar 23.

| UDAYANA<br>Networking      |           | HOME PROGRAMS - PROFILE - NETWORKING - OUR CENTERS FACILITIES                                                                                                    | CONTACT |
|----------------------------|-----------|----------------------------------------------------------------------------------------------------|---------|
| Biografi                   | Publicat  | ion                                                                                                    |         |
| Credential                 | i ubiicut |                                                                                                    |         |
| Research                   |           | Decancangan Sistem Dekar Lintuk Menentukan Disangsa Awal Denyakit                                                                                                    |         |
| Book                       |           | Infeksi Tropik Di Indonesia Dengan Metode Naive Bayes Berbasis                                                                                                    | >       |
| Publication                |           | Andrew Dwi Permana , I MADE ARSA SUYADNYA , DUMAN CARE KHRISNE                                                                                                    |         |
| Popular Scientific Article |           | Jurnal Nasional   2018                                                                                                    |         |
| Gallery                    |           |                                                                                                    |         |
|                            |           | Pemanfaatan Instant Messaging Untuk Aplikasi Pembelajaran Membaca<br>Al-quran Dengan Metode Tsaqifa<br>Faraz Muhammad Aulia , Made Sudarma , I MADE ARSA SUNADNNA<br>Jurnal Nasional   2019                                                                   | >       |
|                            |           | Sistem Monitoring Penetasan Telur Penyu Menggunakan Mikrokontroler<br>Nodemcu Esp8266 Dan Protokol Mqtt Dengan Notifikasi Berbasis<br>Telegram Messenger<br>Putu Ivan Adi Guna, I MADE ARSA SUNADNYA, I GUSTI AGUNG PUTU RAKA AGUNG<br>Jurgal Nacional 1 2018 | >       |

Gambar 23. Tampilan data publikasi pada halaman profil dosen

#### Informasi:

+ Tambah

Sementara saat ini data yang bisa diambil dari SIMDOS adalah data publikasi ilmiah dalam bentuk Jurnal, berikutnya akan ditambahkan fitur penarikan kategori data publikasi ilmiah lainnya.

#### 2.7 Galeri Foto

Pada menu ini dosen dapat menambahkan galeri foto pada profil dosen di website Udayana Networking. Penambahan data galeri foto ini dapat dilakukan dengan dengan mengklik tombol

pada tampilan awal menu Galeri Foto seperti Gambar 24.

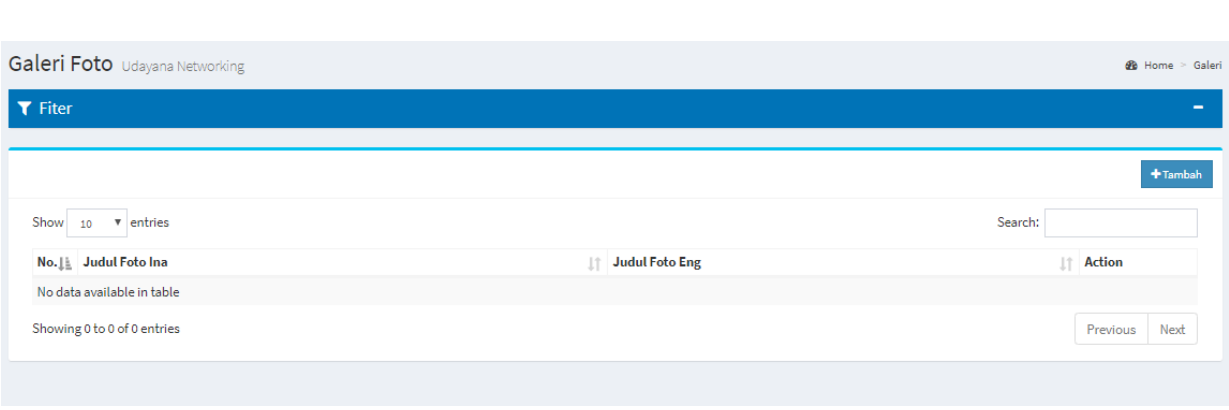

Gambar 24. Tampilan awal menu galeri foto

Sehingga akan tampil form seperti pada Gambar 25.

| leri Foto Udayana Networking                                                                                                    | 🚯 Home > Galeri > Cr |
|----------------------------------------------------------------------------------------------------|----------------------|
| ile Image*                                                                                                    |                      |
| Choose File No file chosen                                                                                                    |                      |
| udul Galeri Foto (Ina)*                                                                                                    | Tambah Galeri        |
| Judul Galeri Foto (Ina)                                                                                                    |                      |
| udul Galeri Foto (Eng)*                                                                                                    |                      |
| Judul Galeri Foto (Eng)                                                                                                    |                      |
| ieskripsi Galeri Foto (Ina)                                                                                                    |                      |
| Source Sans Pro * 14- 🕅 😨 B I U 🗷 👗 * 🗮 🗮 = = *                                                                                                    |                      |
|                                                                                                    |                      |
| Peskripsi Galeri Foto (Eng)                                                                                                    |                      |
| Source Sans Pro $\star$ 14 $\star$ $\not$ $\downarrow$ $\bullet$ $\mathbf{B}$ $I$ $\underline{U}$ $\boldsymbol{\sigma}$ $\mathbf{A}$ $\star$ $\Xi$ $\Xi$ $\Xi$ $\star$ $\blacksquare$ |                      |
|                                                                                                    |                      |
|                                                                                                    |                      |
|                                                                                                    |                      |
|                                                                                                    |                      |
|                                                                                                    |                      |
|                                                                                                    |                      |
|                                                                                                    |                      |
|                                                                                                    |                      |

Gambar 25. Form tambah galeri foto

Selanjutnya seperti pada Gambar 25, lengkapi form untuk galeri foto tersebut. Satu galeri foto ini bisa ditambahkan lebih dari satu/banyak foto dengan mengklik tombol Tambah Galeri kemudian pilih file foto yang ingin ditambahkan. Setelah semua isian form dilengkapi tekan

tombol untuk menyimpan data galeri foto tersebut.

#### 2.8 Galeri Video

Pada menu ini dosen dapat menambahkan galeri video pada profil dosen di website Udayana Networking. Penambahan data galeri video ini dapat dilakukan dengan dengan mengklik

tombol + Tambah pada halaman awal menu Galeri Video seperti Gambar 26.

| Galeri Video Udayana Networking |                 | 🍪 Home > Video |
|---------------------------------|-----------------|----------------|
| ₹ Fiter                         |                 | -              |
|                                 |                 | +Tambah        |
| Show 10 T entries               |                 | Search:        |
| No. 👫 Judul Video Ina 🗍         | Judul Video Eng | Action         |
| No data available in table      |                 |                |
| Showing 0 to 0 of 0 entries     |                 | Previous Next  |

#### Gambar 26. Tampilan awal menu galeri video

Sehingga akan tampil form seperti pada Gambar 27.

| Saleri Video      | Udayana | Network | king |   |   |   |     |    |          |   |  |  |  |  | 🍪 Home | > Vide | eo > Ad |
|-------------------|---------|---------|------|---|---|---|-----|----|----------|---|--|--|--|--|--------|--------|---------|
| Judul Ina*        |         |         |      |   |   |   |     |    |          |   |  |  |  |  |        |        |         |
| Judul Ina         |         |         |      |   |   |   |     |    |          |   |  |  |  |  |        |        |         |
| Judul Eng*        |         |         |      |   |   |   |     |    |          |   |  |  |  |  |        |        |         |
| Judul Eng         |         |         |      |   |   |   |     |    |          |   |  |  |  |  |        |        |         |
| Deskripsi Ina     |         |         |      |   |   |   |     |    |          |   |  |  |  |  |        |        |         |
| Source Sans Pro 🔻 | 14*     | 20      | B /  | U |   | • | = = | ≡. | <b>.</b> |   |  |  |  |  |        |        |         |
|                   |         |         |      |   |   |   |     |    |          |   |  |  |  |  |        |        |         |
|                   |         |         |      |   |   |   |     |    |          |   |  |  |  |  |        |        |         |
|                   |         |         |      |   |   |   |     |    |          |   |  |  |  |  |        |        |         |
|                   |         |         |      |   |   |   |     |    |          |   |  |  |  |  |        |        |         |
|                   |         |         |      |   |   |   |     |    |          |   |  |  |  |  |        |        |         |
|                   |         |         |      |   |   |   |     |    |          |   |  |  |  |  |        |        |         |
|                   |         |         |      |   |   |   |     |    |          |   |  |  |  |  |        |        |         |
|                   |         |         |      |   |   |   |     |    |          |   |  |  |  |  |        |        |         |
|                   |         |         |      |   |   |   |     |    |          |   |  |  |  |  |        |        |         |
|                   |         |         |      |   |   |   |     |    |          | - |  |  |  |  |        |        |         |
| eskripsi Eng      |         |         |      |   |   |   |     |    |          |   |  |  |  |  |        |        |         |
| Source Sans Pro 🔹 | 14*     | 20      | B /  | U | 8 | • | = = | ≡. |          |   |  |  |  |  |        |        |         |
|                   |         |         |      |   |   |   |     |    |          |   |  |  |  |  |        |        |         |
|                   |         |         |      |   |   |   |     |    |          |   |  |  |  |  |        |        |         |
|                   |         |         |      |   |   |   |     |    |          |   |  |  |  |  |        |        |         |
|                   |         |         |      |   |   |   |     |    |          |   |  |  |  |  |        |        |         |
|                   |         |         |      |   |   |   |     |    |          |   |  |  |  |  |        |        |         |
|                   |         |         |      |   |   |   |     |    |          |   |  |  |  |  |        |        |         |
|                   |         |         |      |   |   |   |     |    |          |   |  |  |  |  |        |        |         |
|                   |         |         |      |   |   |   |     |    |          |   |  |  |  |  |        |        |         |
|                   |         |         |      |   |   |   |     |    |          |   |  |  |  |  |        |        |         |
|                   |         |         |      |   |   |   |     |    |          | - |  |  |  |  |        |        |         |
|                   |         |         |      |   |   |   |     |    |          |   |  |  |  |  |        |        |         |
|                   |         |         |      |   |   |   |     |    |          |   |  |  |  |  |        |        |         |
|                   |         |         |      |   |   |   |     |    |          |   |  |  |  |  |        |        |         |
| JRL video         |         |         |      |   |   |   |     |    |          |   |  |  |  |  |        |        |         |
| URL video         |         |         |      |   |   |   |     |    |          |   |  |  |  |  |        |        |         |
| one naco          |         |         |      |   |   |   |     |    |          |   |  |  |  |  |        |        |         |
|                   |         |         |      |   |   |   |     |    |          |   |  |  |  |  |        | Tambal | h video |
|                   |         |         |      |   |   |   |     |    |          |   |  |  |  |  |        |        |         |
|                   |         |         |      |   |   |   |     |    |          |   |  |  |  |  | Simpo  |        | Danat   |
|                   |         |         |      |   |   |   |     |    |          |   |  |  |  |  | Simpa  | - F    | esec    |

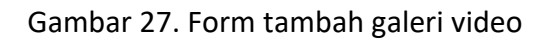

youtube. Setelah semua isian form dilengkapi tekan tombol <sup>Simpan</sup> untuk menyimpan data galeri video tersebut.